# 第35届内蒙古自治区青少年科技创新大赛 线上评审选手操作指南

第 35 届内蒙古自治区青少年科技创新大赛青少年科技 创新成果竞赛中学组终评将采用线上评审的方式进行,需使 用电脑或手机安装线上问辩系统,登录组委会发放的账号, 配合评委进行视频问辩。

为确保你能顺利按时参加视频问辩,请仔细阅读本指南。 如果你在使用过程中遇到问题,请你及时联系工作人员(电 话13327113839)。

| 日期    | 问辩学科分组                             | 时间          | 所属盟市                                |  |  |
|-------|------------------------------------|-------------|-------------------------------------|--|--|
| 4月17日 | 测试问辩系统                             | 9:30-13:00  | 所有盟市分时段分学历段进行                       |  |  |
|       |                                    | 9:00-12:00  | 包头市、锡林郭勒盟、兴安盟、乌兰察<br>布市、二连浩特市       |  |  |
|       | 工程字(尚甲纽)<br>                       | 14:30-18:00 | 巴彦淖尔市、赤峰市、呼和浩特市、通<br>辽市、鄂尔多斯市       |  |  |
| 4月18日 | 数学、物理与天文学、计                        | 9:00-12:00  | 巴彦淖尔市、包头市、锡林郭勒盟、兴<br>安盟             |  |  |
|       | 算机科学、能源科学组                         | 14:30-18:00 | 呼和浩特市、通辽市、鄂尔多斯市、乌<br>兰察布市、阿拉善盟、满洲里市 |  |  |
|       | 生物化学与分子生物学、                        | 9:00-12:00  | 呼和浩特市、呼伦贝尔市、包头市                     |  |  |
|       | 生物医学、微生物学、化<br>学、植物学、动物学、环<br>境科学组 | 14:30-16:00 | 通辽市、满洲里市、兴安盟、乌海市                    |  |  |
|       | 工程学(初中组)                           | 9:00-11:30  | 鄂尔多斯市、乌海市、包头市、巴彦淖<br>尔市、阿拉善盟        |  |  |
| 4月19日 | 行为和社会科学组                           | 9:00-11:00  | 通辽市、满洲里市、锡林郭勒盟、呼和<br>浩特市            |  |  |
|       | 补充问辩                               | 11:00-12:00 | 待定                                  |  |  |

一、问辩时间安排

二、问辩系统安装及操作

线上问辩使用"内蒙古自治区科学技术协会视频会议终端"进行,安装手机端软件或电脑端软件均可。建议参赛选手使用便于设置操作的手机端软件。

(一)系统安装

1. Android 手机客户端

二维码下载地址: (安装时必须允许 APP 使用你的摄像 头和话筒)

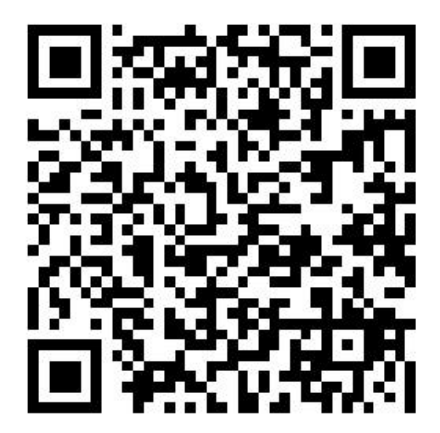

2. ISO 手机客户端

二维码下载地址: (或打开 AppStore 搜索 "CloudMeeting",下载安装)

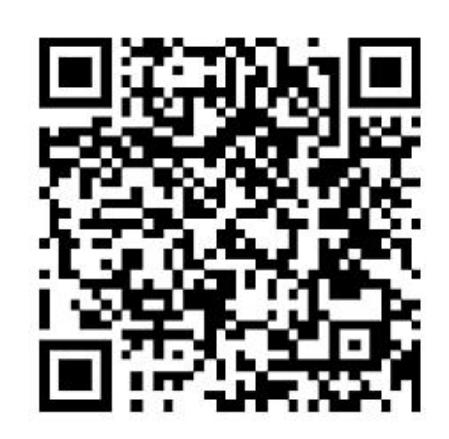

3. PC 电脑客户端

下载地址: http://222.74.200.118:8081/fm\_download/ (二)系统启动

1. 软件安装完成后,启动会议客户端程序,如下图:

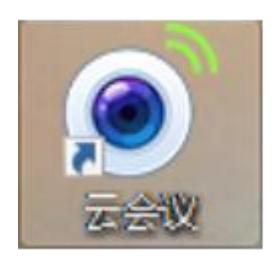

电脑客户端

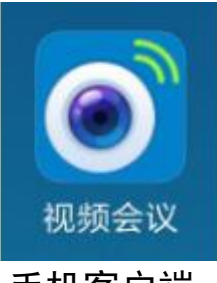

#### 手机客户端

第一次打开客户端时,需配置服务器连接地址。启动客户端,点击右上角"齿轮"按钮,进行服务器信息配置。
 手机客户端操作如下图:

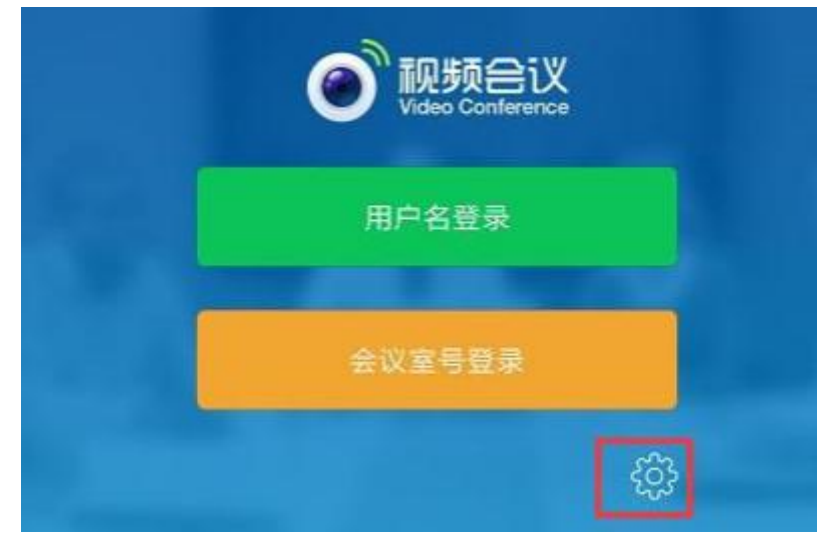

| <sup>世家服务器</sup><br>默认服务器             | 10       |       |
|---------------------------------------|----------|-------|
| 默认服务器                                 | 17.0     |       |
|                                       |          | 服务器开关 |
| 222.74.200.118 副等周1P地社                | ~        | 1089  |
| 请输入登录服务圈地址及该口(例如: 192.168.1.10; 1089) |          | and a |
| 语音模式                                  |          |       |
| 在语音模式下,将不接收和广播模组、不能使用电子凸板、屏幕共享,可节省改量, | 建运机出的使用的 | н.    |

## 电脑客户端操作如下图:

4

| 🕘 i     |                |
|---------|----------------|
|         |                |
| 帐号登录    | 会议室号登录         |
| L cf001 | *              |
| ▲ 電码    |                |
| □ 记住密码  | □ 自动登录         |
|         | 1 <del>8</del> |

勾选"设置登录服务器地址",填写服务器地址为 "222.74.200.118",填写端口为"1089",【确定】即可。

|       | 皇录服务器地址          |   |    |      |
|-------|------------------|---|----|------|
| 服务器地址 | £ 222.74.200.118 | ~ | 端口 | 1089 |
| 地址(   |                  | ~ | 端口 |      |
|       |                  |   | 密码 |      |

 切换到"会议室号登录",输入会议室号、会议室 密码和昵称(项目编号+姓名),点击登录即可登录到会议室。
 如出现无法输入汉字的情况,姓名可以使用拼音代替汉字。

| <b>@</b>    | 52ix        |
|-------------|-------------|
|             | loudMeeting |
| 账号登录        | 会议至与皇侯      |
| 会议室没有密码时,可不 | 编写密码模       |
| 11 exm0     |             |
|             |             |
| B- mide     | ~           |

(三)系统操作

1. 手机客户端操作

手机客户端的参赛选手在安装软件时,必须允许 APP 使

用你的摄像头和话筒。进入会议室后主要使用以下功能:

(1) 互动交流

参赛选手可以通过视频通话和文字的形式与评委、工作 人员进行交流。

视频通话交流:参赛选手进入会议室后,要打开摄像头和"我要发言"后,其他在线成员才可以听到你的声音。参赛选手可以点击手机屏幕后,屏幕下方出现的菜单中进行操作。

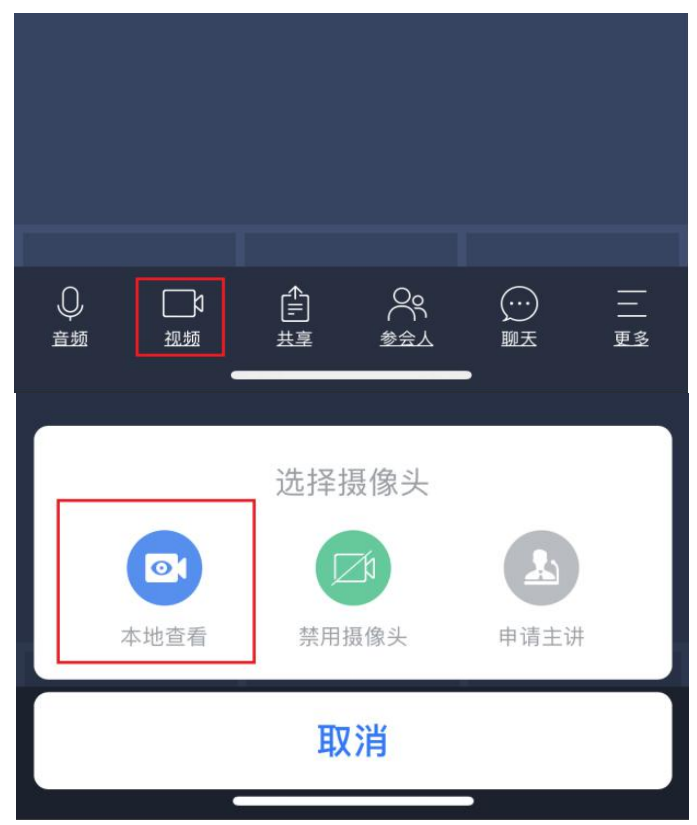

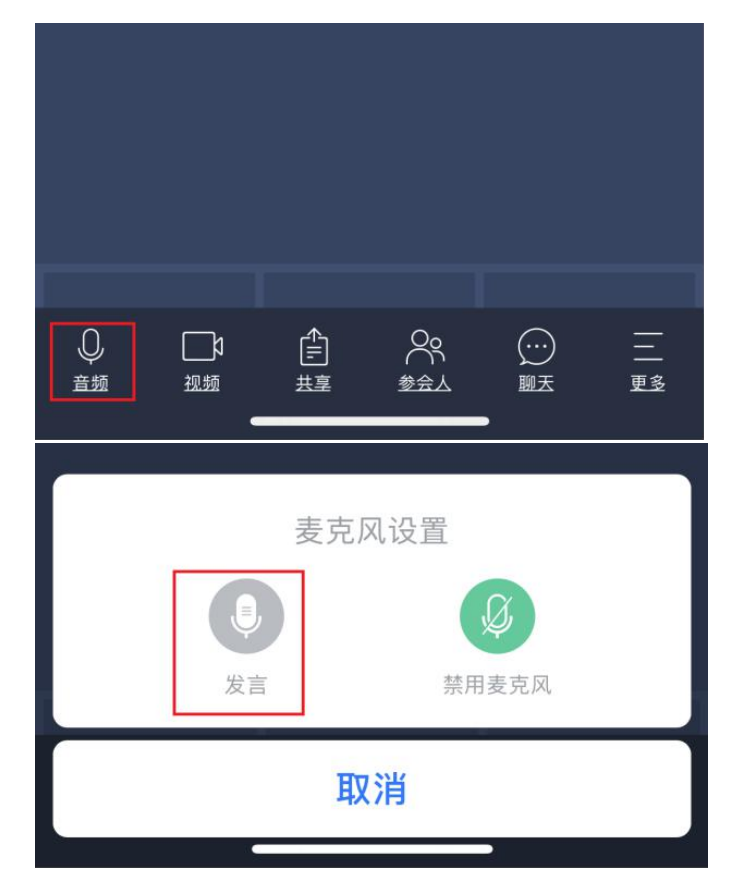

(2)查看、修改个人信息

点击"参会人"中,选择自己的手机进行昵称修改。参 赛选手可以点击手机屏幕后,屏幕下方出现的菜单中进行操 作。

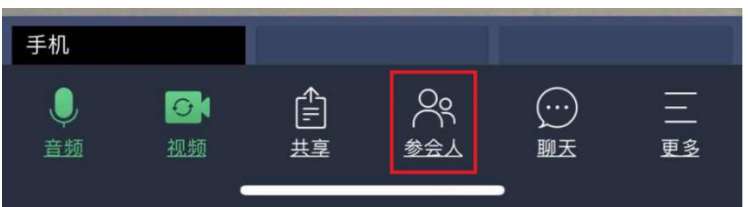

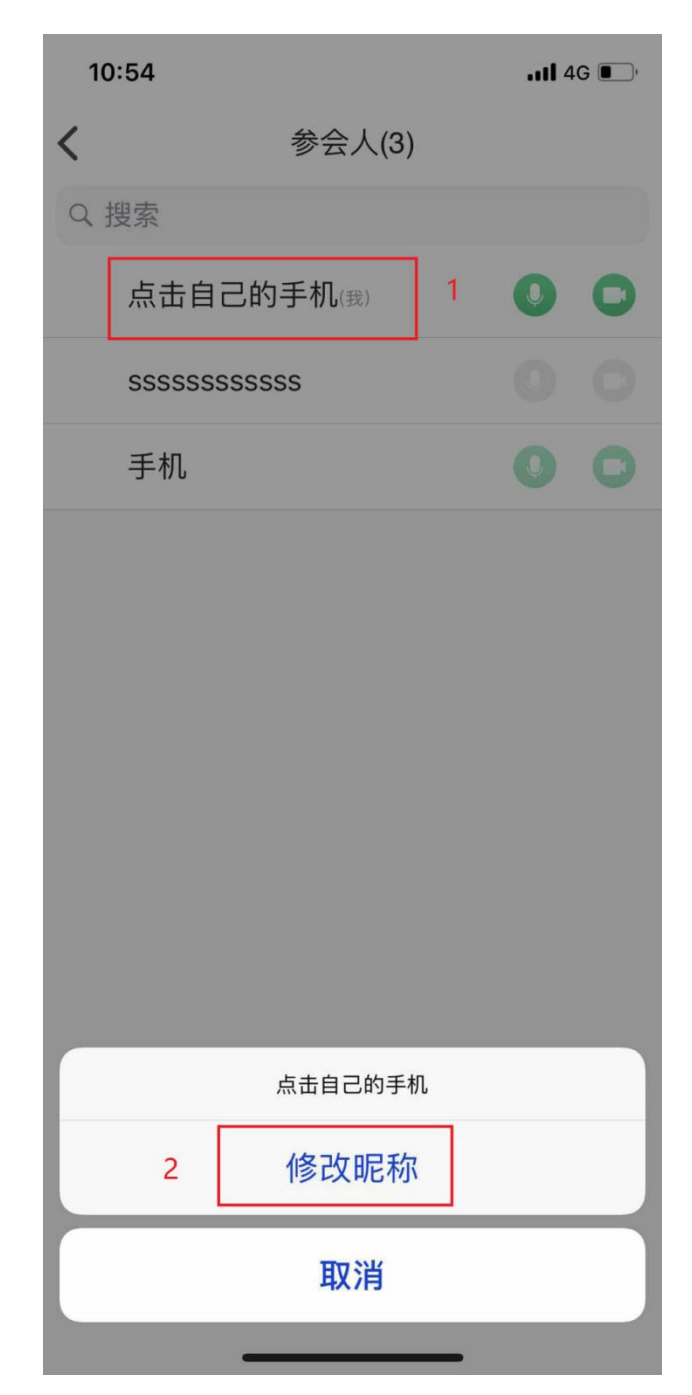

2. 电脑客户端操作

使用电脑客户端的参赛选手要提前配置好摄像头和麦 克风。进入会议室后主要使用以下功能:

(1) 互动交流

8

参赛选手可以通过视频通话和文字的形式与评委、工作 人员进行交流。 **视频通话交流:**参赛选手进入会议室默认为打开摄像头, 点击工具栏的"我要发言"来在系统中发言,发言后其他在 线成员都可以听到你的声音。

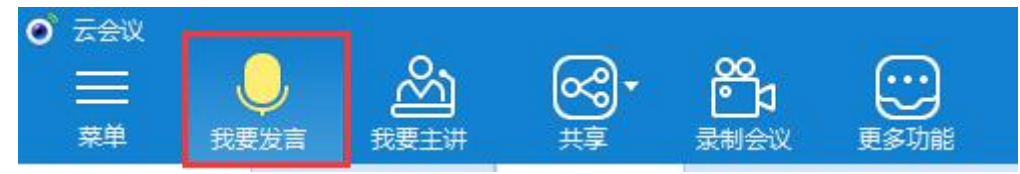

S. 5. ... 101-<u> </u> 文档 + 1042 . (1) **(**0) 🚨 (1) Q :≡ 凌动会议 ▲ 李小明 会议室号10004 在线人数 0 我的角色 8 V 聊天 音视频检测 我的设备信息 0 0 ( **御像**华已打开 × A ⊙ 所有人 发送 11 o • - O

文字交流:在左侧下方的聊天窗口,可以进行文字交流。

## 以下为电脑客户端互动交流配置正常的界面:

|                                                       | ©, ⊑                                  |                              |                    | <br> | )<br>) |
|-------------------------------------------------------|---------------------------------------|------------------------------|--------------------|------|--------|
| <sup>業単</sup> 数 5 2 2 2 2 2 2 2 2 2 2 2 2 2 2 2 2 2 2 | 共享     表制会议       会议信息     +       界面 | 更多功能                         | <+> 2 <sup>2</sup> |      | 助<br>¥ |
| <b>万央C元煌れ心。</b><br>聊天 ♂ ∨                             | 会议室号<br>10012                         | <u>在</u> 线人数<br>2            | 我的角色出席             |      |        |
|                                                       | 我的设备信 <mark>摄像头</mark><br>处于"打        | 入会议后,请硕<br>、麦克风、扬声<br>J开"状态。 | 解保<br>音器<br>音級领检测  |      |        |
| 所有人 ✓ A ⓒ<br>发送                                       | 摄像头已打开                                | 麦壳风已打开                       | 扬声器已打开             |      |        |
|                                                       | <b>≻</b> −                            |                              |                    | 1    | III    |

(2)切换布局

点击"切换布局",可以更改界面显示方式。建议选手 根据操作习惯设置成六分屏(个人项目)或九分屏(集体项 目)布局。**分屏状态可以通过鼠标左键双击放大指定屏幕**。

| <ul> <li>● 云会议</li> <li>■ 二</li> <li>菜単</li> </ul> |      | (大要主讲 | <b>一〇</b> ,<br>共享 | <b>20</b><br>录制会议 | 更多功能 |       |       |       |                | □□□▼     | _ □ ×<br>②<br><sub>在线帮助</sub> |
|----------------------------------------------------|------|-------|-------------------|-------------------|------|-------|-------|-------|----------------|----------|-------------------------------|
| 参会人                                                |      | 文档    | 会议信息              | +                 |      |       |       |       | - (-) ∠7 - 800 |          | <b>⊡</b> ∠″                   |
| <b>2</b> (1)                                       | .(0) | (0)   |                   |                   |      |       |       |       |                |          |                               |
| 搜索参会人                                              |      | Q) ≔  | 0                 | 切换布局              |      |       |       | ×     |                | 0        |                               |
| 🍰 李小明                                              |      | Ç ⊡1  |                   | •                 |      |       | -     |       |                | 0        |                               |
|                                                    |      |       |                   | 主屏布局              |      |       |       |       | 2.0            |          |                               |
|                                                    |      |       |                   |                   | 标准布局 | 培训布局  | 一分屏   | 二分屏   |                | 0        |                               |
|                                                    |      |       |                   | 扩展屏               |      |       |       |       |                | <u>y</u> |                               |
| 聊天                                                 |      | 2 V   |                   |                   |      |       |       |       |                |          |                               |
| APP C                                              |      | 0     |                   |                   |      |       |       |       | 3<br>          |          |                               |
|                                                    |      |       |                   |                   | 四分屏  | 六分屏   | 九分屏   | 十二分屏  |                | $\odot$  |                               |
|                                                    |      |       |                   |                   |      |       |       |       |                | ))       |                               |
|                                                    |      |       |                   |                   |      |       |       |       | 4              |          |                               |
| 所有人                                                | ~    | Α 😳   |                   |                   | 十六分屏 | 二十五分屏 | 三十六分屏 | 四十九分屏 |                |          |                               |
|                                                    |      |       |                   |                   |      |       |       |       |                | Q        |                               |
|                                                    |      | 发送    |                   |                   |      |       |       |       |                |          |                               |
| ≝ 0 (                                              | -0   | 40    | -0                |                   |      |       |       |       |                |          | atl                           |

(3)查看、修改个人信息

在"参会人"中右键点击自己,选择我的个人信息,可 以在弹出的窗口中查看和修改个人信息。

| -    | 用户名 | ld_lxm |    |   |  |  |
|------|-----|--------|----|---|--|--|
|      | 昵 称 | 李小明    | 性别 | 男 |  |  |
| 固定电话 |     |        |    |   |  |  |
| 手机号码 |     |        |    |   |  |  |
| 电子邮箱 | -   |        |    |   |  |  |
|      |     |        |    |   |  |  |

### (4)设置状态栏

在状态栏中可以进行查看音视频设备状态和网络状况, 可以通过点击相应图标,打开关闭摄像头和麦克风,调节麦 克风和扬声器的音量。

三、问辩系统测试与使用

(一)设备及环境要求

 1. 一个安静的房间(或安静的环境),确保线上问辩 过程无人干扰;

报名信息中预留的电话能正常使用(最好使用另一个设备安装线上问辩系统,确保异常情况下工作人员可以快速联系到你);

3. 互联网接入服务,上、下行10MB以上(一般光纤接入的宽带或4G均符合要求);

4. 使用的设备具备前置摄像头,支持1280\*720 30 帧

11

或以上视频通话;

5.耳机,带有麦克风。尽量使用耳机以保证通话质量。
 (二)系统测试

线上问辩系统测试时间为 4 月 17 日 9:30-13:00。参赛 选手按盟市分组,分时段测试问辩系统,各组使用统一登录 信息,共用一间视频会议室。具体测试时间和测试账号由各 盟市工作人员负责通知参赛选手。

测试步骤:

1. 打开在线问辩软件,使用测试账号登录系统;

2. 测试视频和声音是否流畅、清晰;

3. 发现问题及时联系工作人员(电话 13327113839)

4. 无问题后,结束测试。

#### 四、问辩安排

(一) 获取账号

参赛账号信息包括问辩会议室号和会议室密码,每个参赛项目拥有独立的参赛账号。大赛办公室在赛前24小时将参赛账号发放给各盟市,相关工作人员会至少提前12小时将参赛账号和参赛时间通知参赛选手。信息发放格式为:预计问辩时间XXXX,项目编号XXXX,会议室编号XXXX,会议室密码XXXX。

(二)登陆账号

参赛选手使用参赛账号登陆系统,进入独立的视频会议 室参加线上问辩,会议昵称要改为"项目编号+自己的姓名"。 集体项目参赛选手可共用账号分别登陆不同客户端参加线

12

上问辩。因疫情防控需要,选手不可聚集共用一个客户端设备。

(三)问辩时间

每个参赛项目线上问辩时间约5分钟,全部为评委与选 手问答交流时间。传统现场问辩中的选手介绍参赛项目环节 将通过评委提前审阅申报材料(参赛材料和补充视频)的方 式进行。

(四)问辩流程

详细操作流程如下:

 选手要在问辩时间前至少5分钟登陆线上问辩系统 (在"会议昵称"栏输入"项目编号+自己的姓名"),将手 机保持常亮,准备好有效身份证件和可能使用的答辩辅助材 料;

在等候问辩阶段,选手应再次测试声音和视频设备
 (工作人员将提前5分钟进入系统配合选手测试);

按工作人员提示,选手出示有效身份证件,读出自
 已的姓名和身份证号,配合评委核实选手身份;

4. 开始项目问辩并计时;

5. 评委提示问辩结束,选手退出会议室。

五、问辩纪律

线上问辩过程中,参赛选手要着装得体,注意礼貌礼仪, 不得询问评委个人信息或与项目问辩无关的问题。问辩过程 由参赛选手独立完成,要保证除问辩系统外其它通讯工具全 程关闭,老师、家长等人员不得进入问辩场地协助选手。参 赛选手需主动提供有效身份证件由工作人员核对。大赛工作人员将对问辩全程进行录像。

参赛选手有以下违规情形之一的,将取消终评成绩。

1. 未在规定时间进入场地;

2. 由他人代替问辩或由他人协助问辩;

3. 扰乱问辩秩序;

4. 不服从工作人员管理或无理取闹。

六、异常问题处理(补充问辩)

 1. 设备收音不好,系统中选手的声音小。建议配备带 麦克风的耳机。

 2.线上问辩系统软件登录、操作异常。请于问辩开始 前联系大赛工作人员(电话 13327113839)或本盟市负责工 作人员,申请补充问辩。超时视为自动弃权。

 3.问辩时间开始后,工作人员或评委仍未登入线上问 辩系统。请立即联系大赛工作人员(电话13327113839)或
 本盟市负责工作人员,将安排补充问辩。